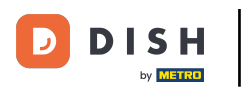

• W panelu DISH Website kliknij Designicontent .

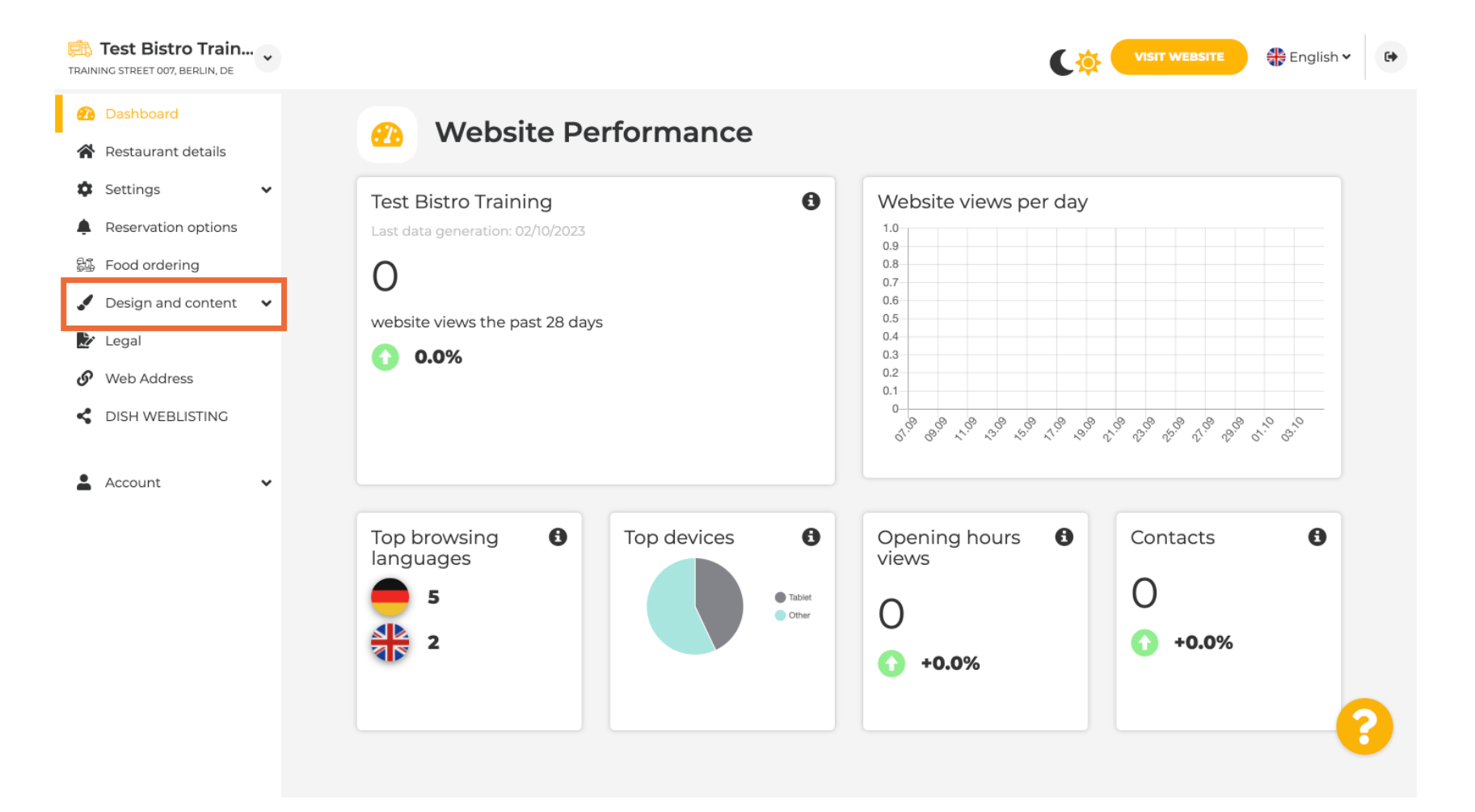

# Teraz wybierz opcję Dostosowywanie szablonu z podmenu.

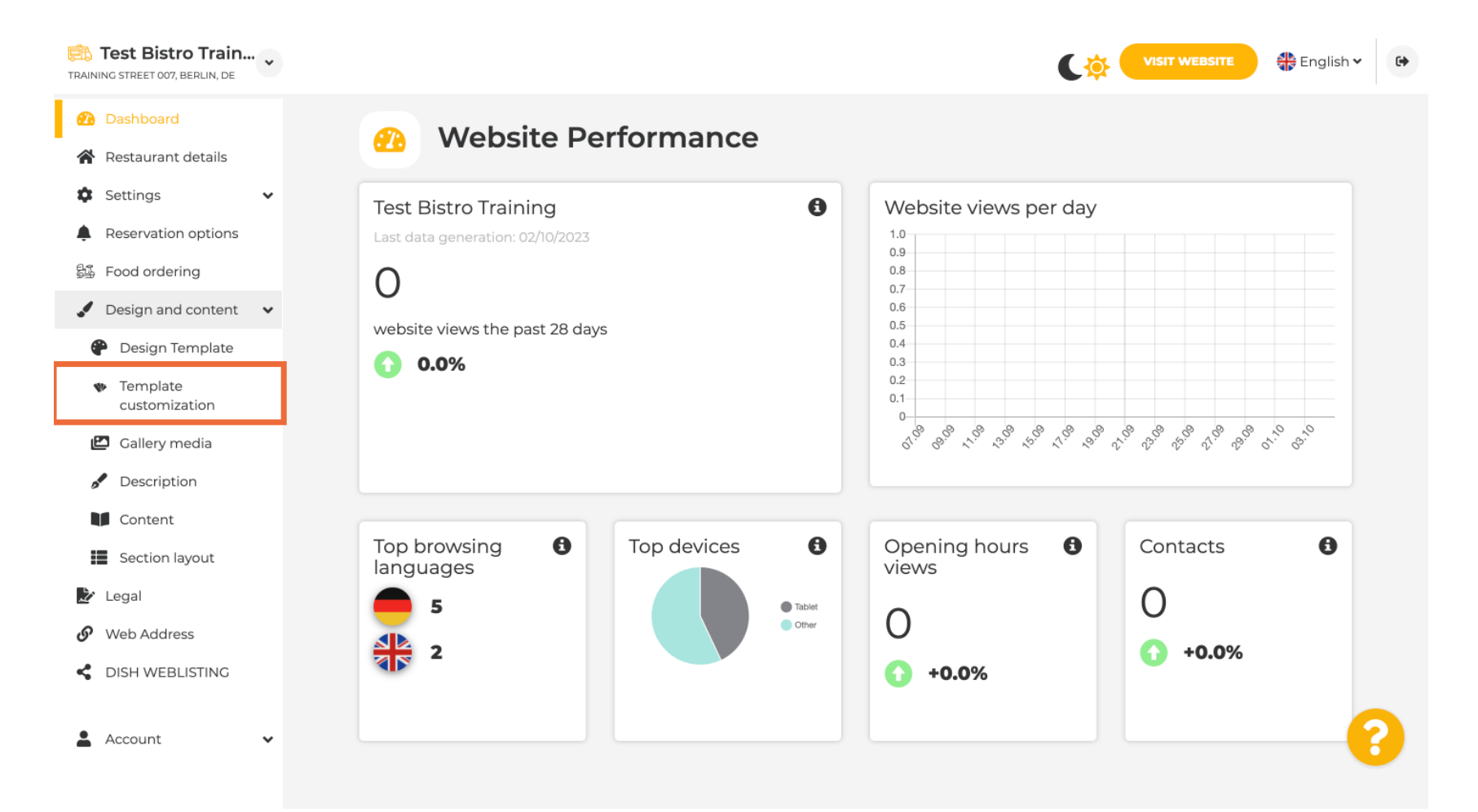

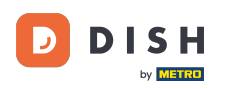

### 

#### Najpierw zobaczysz aktualny szablon witryny. Uwaga: Szablon można zmienić w Szablonie projektu.

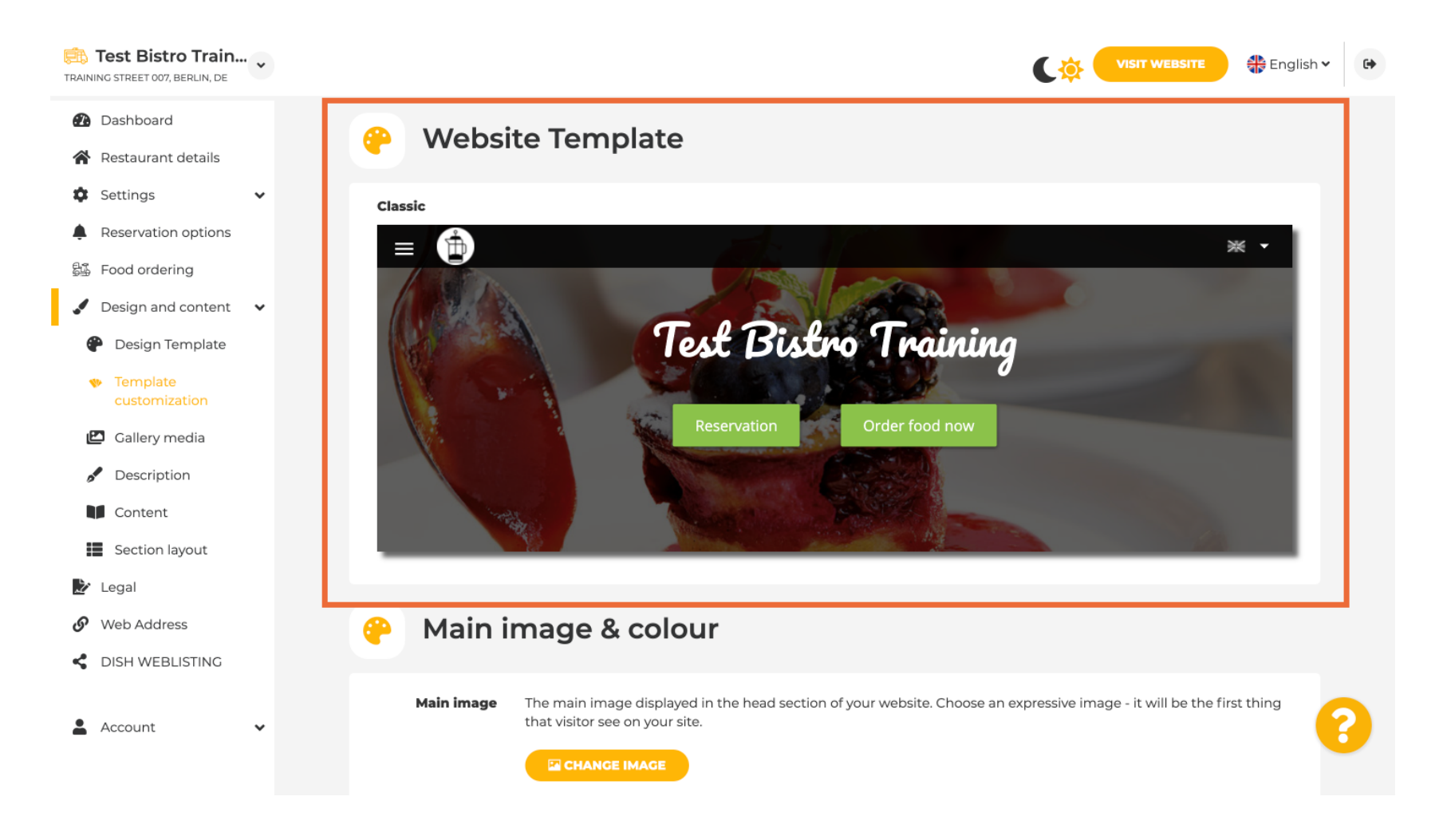

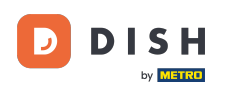

# Przewiń w dół do sekcji Obraz główny i kolor . Teraz kliknij na preferowany kolor.

| TRAINING STREET 007, BERLIN, DE                                                   |                                                                                                    |                                                                                                    |      |               |                |        |                 | C      |                         | WEBSITE        | 🕀 English     | • |  |
|-----------------------------------------------------------------------------------|----------------------------------------------------------------------------------------------------|----------------------------------------------------------------------------------------------------|------|---------------|----------------|--------|-----------------|--------|-------------------------|----------------|---------------|---|--|
| <ul> <li>Dashboard</li> <li>Restaurant details</li> </ul>                         | Main image & colour                                                                                         |                                                                                                    |      |               |                |        |                 |        |                         |                |               |   |  |
| <ul> <li>Settings</li> <li>Reservation options</li> <li>Food ordering</li> </ul>  | Main image                                                                                                  | Main image The main image displayed in the head section of your website. Choose an expressive image - it will be the first thing that visitor see on your site. |      |               |                |        |                 |        |                         |                |               |   |  |
| <ul> <li>Design and content</li> <li>Design Template</li> <li>Template</li> </ul> | Darkening Depending on the image it might be useful to darken it, so that you can read the headline better. |                                                                                                    |      |               |                |        |                 |        |                         |                |               |   |  |
| Customization Callery media Content Content                                       | Colour                                                                                                    | Amber                                                                                                    | Blue | Blue-         | Brown          | Cadet  | Cherry          | Cyan   | Dark                    | Deep           | Deep          |   |  |
| <ul> <li>Section layout</li> <li>Legal</li> <li>Web Address</li> </ul>            |                                                                                                    | Ginger                                                                                                    | Gray | Gray<br>Green | Honey          | Blue   | Red<br>Juniper  | Light  | Cream<br>Light<br>Green | Orange<br>Lime | Purple        |   |  |
| Clish WEBLISTING                                                                  |                                                                                                    | Mint                                                                                                    | Navy | Orange        | Pastel<br>Blue | Pastel | Pastel<br>Peach | Pastel | Pastel                  | Pink           | Pink<br>Blush | 2 |  |
|                                                                                   |                                                                                                    |                                                                                                    |      |               |                |        |                 |        |                         |                | 210211        |   |  |

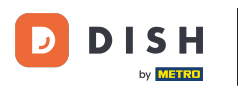

i

### W następnym kroku możesz zmienić czcionki.

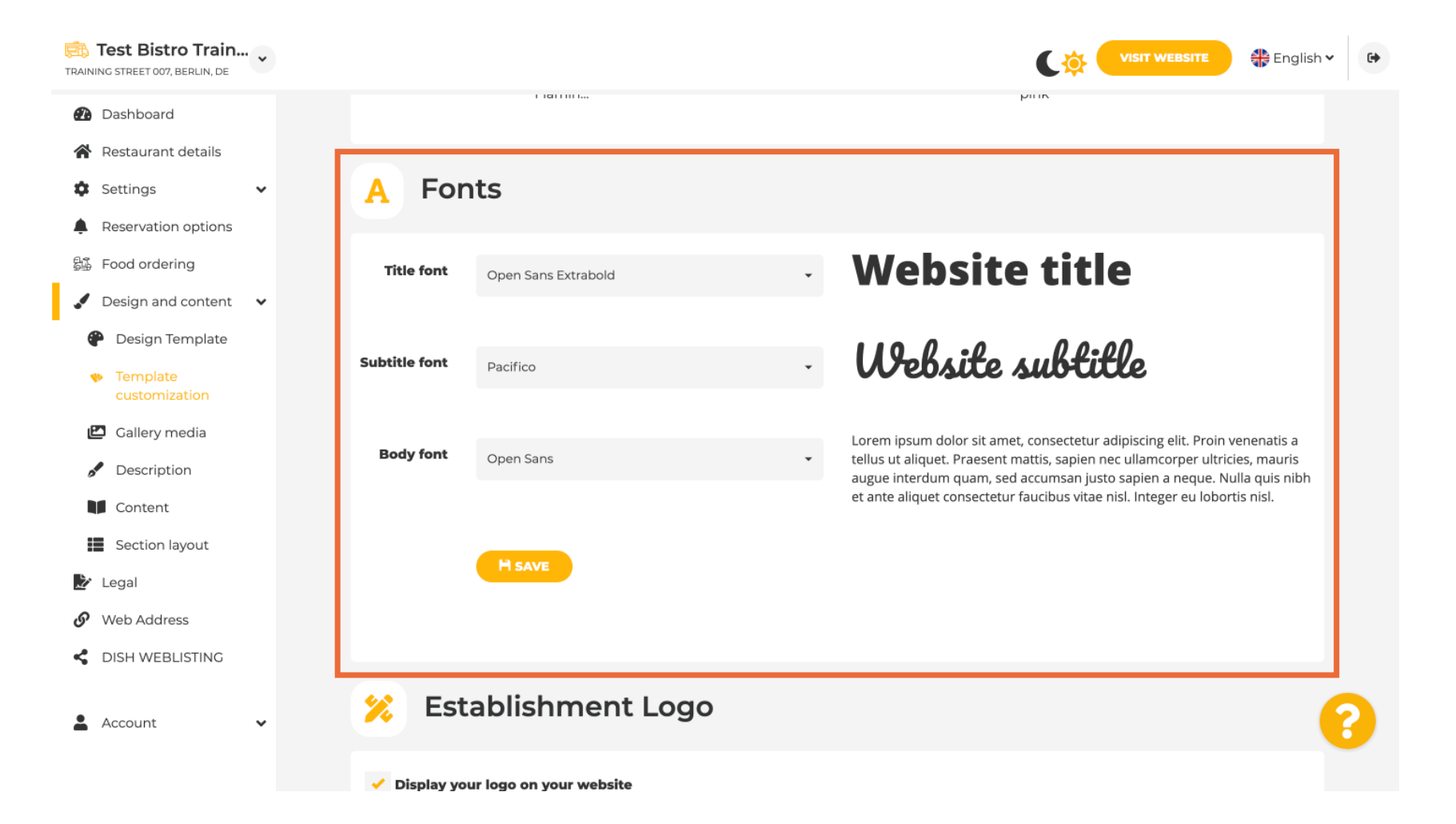

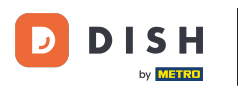

i

## Jeśli posiadasz logo, możesz je tutaj przesłać.

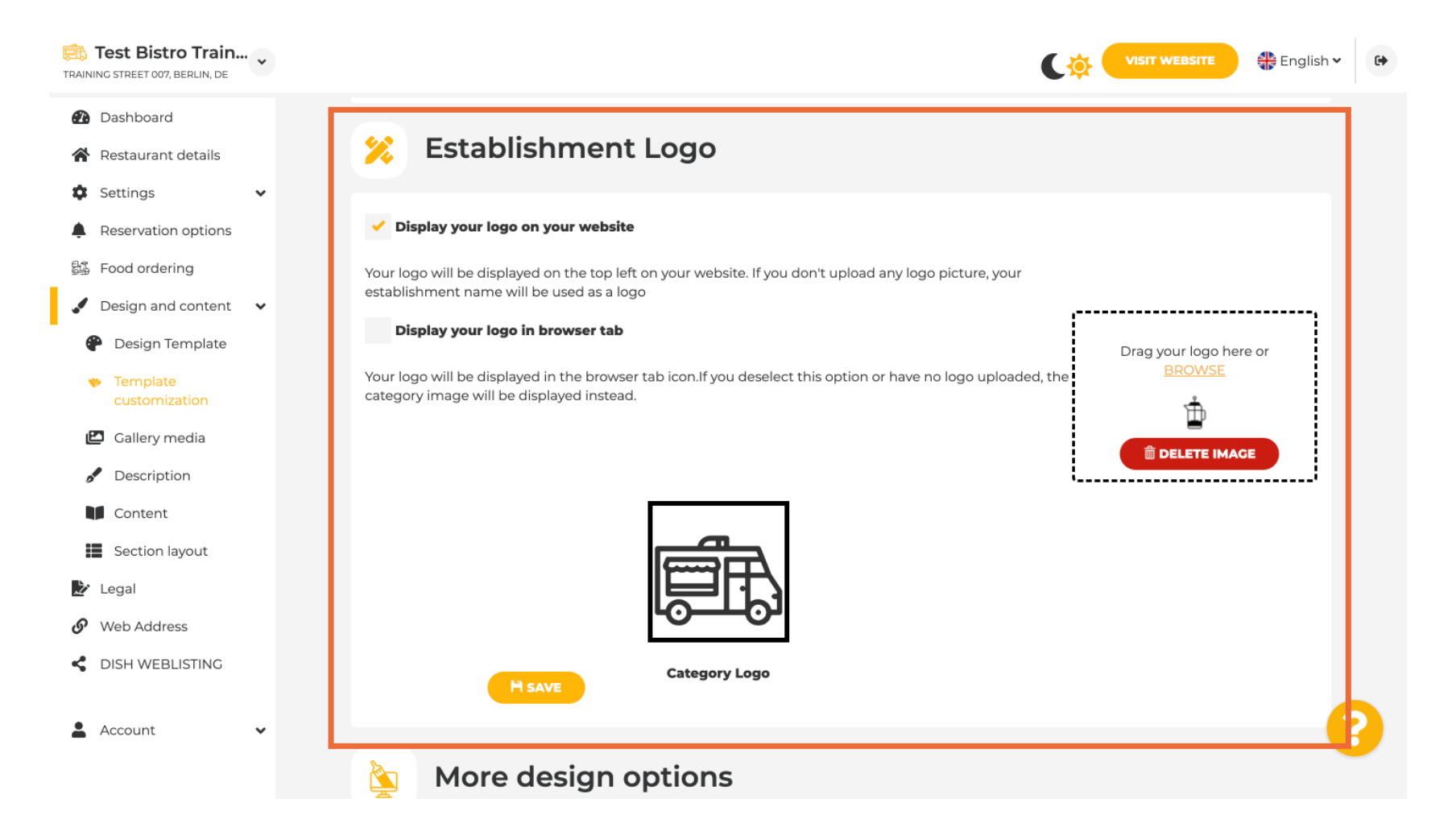

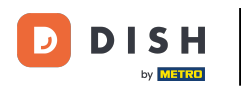

## Po zakończeniu wprowadzania zmian kliknij ZAPISZ , aby je zapisać.

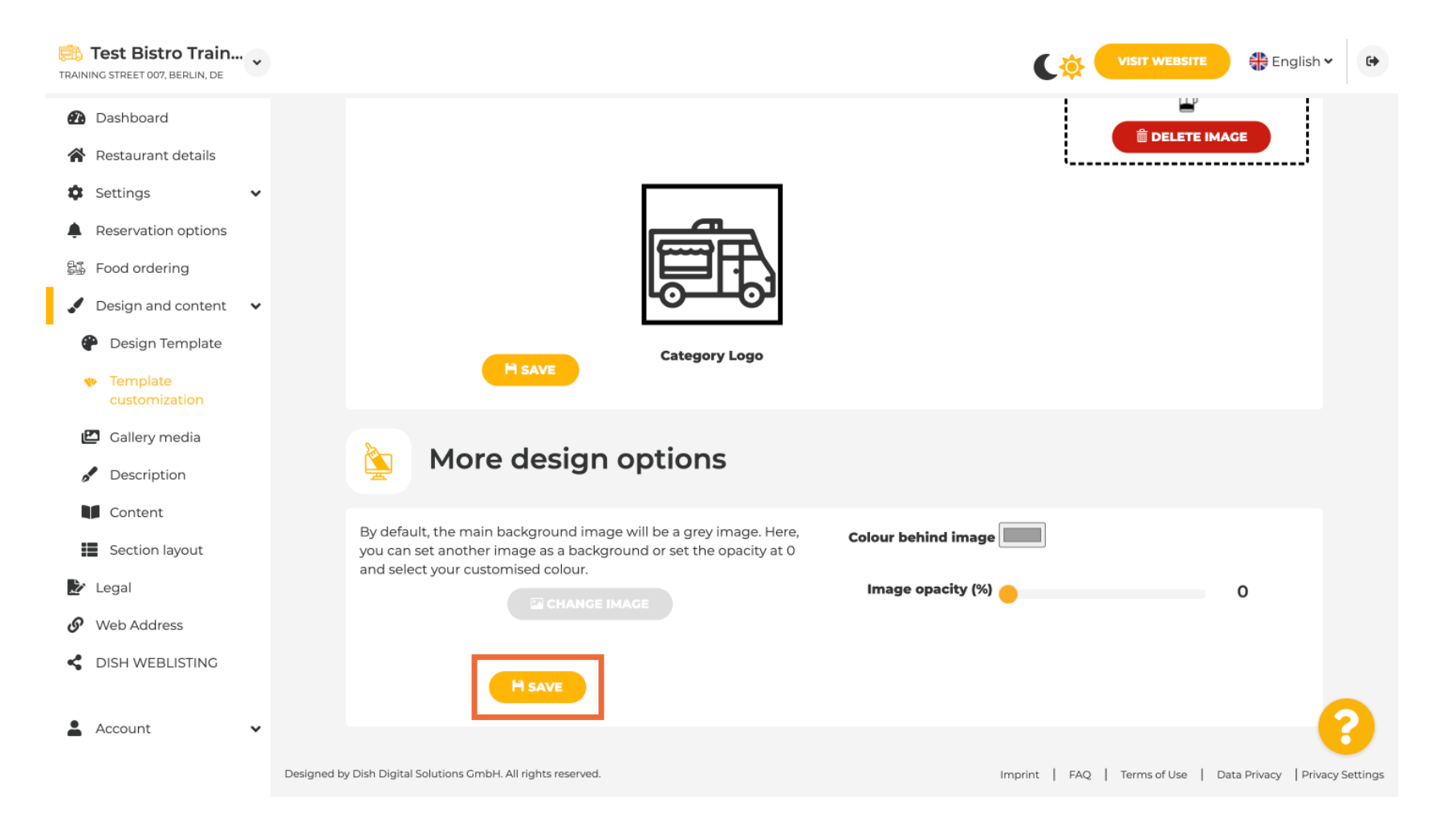

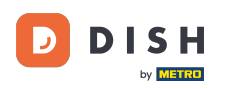

i

Teraz wiesz, jak zmienić kolor swojej witryny. To wszystko, gotowe.

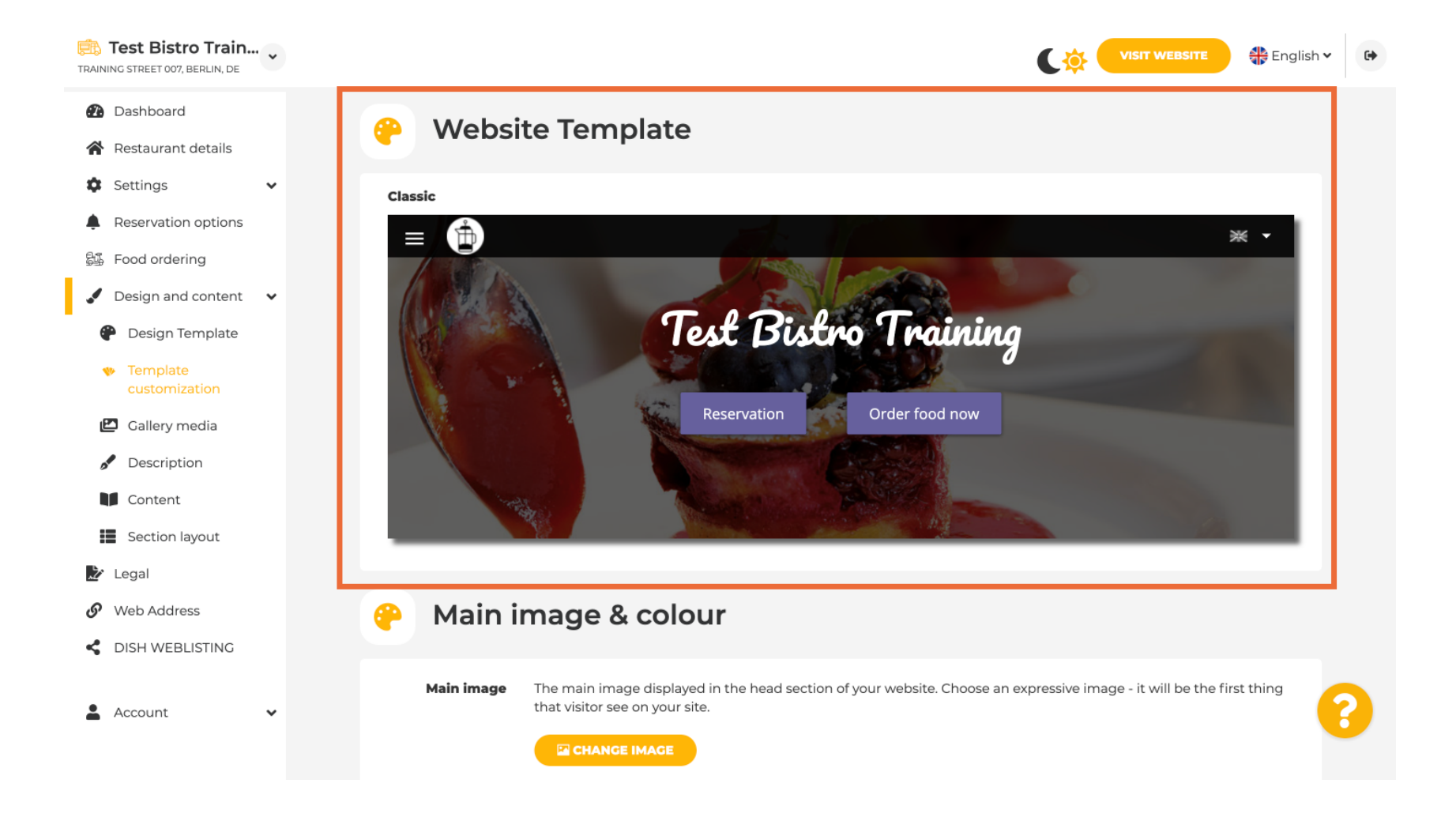

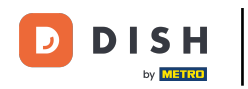

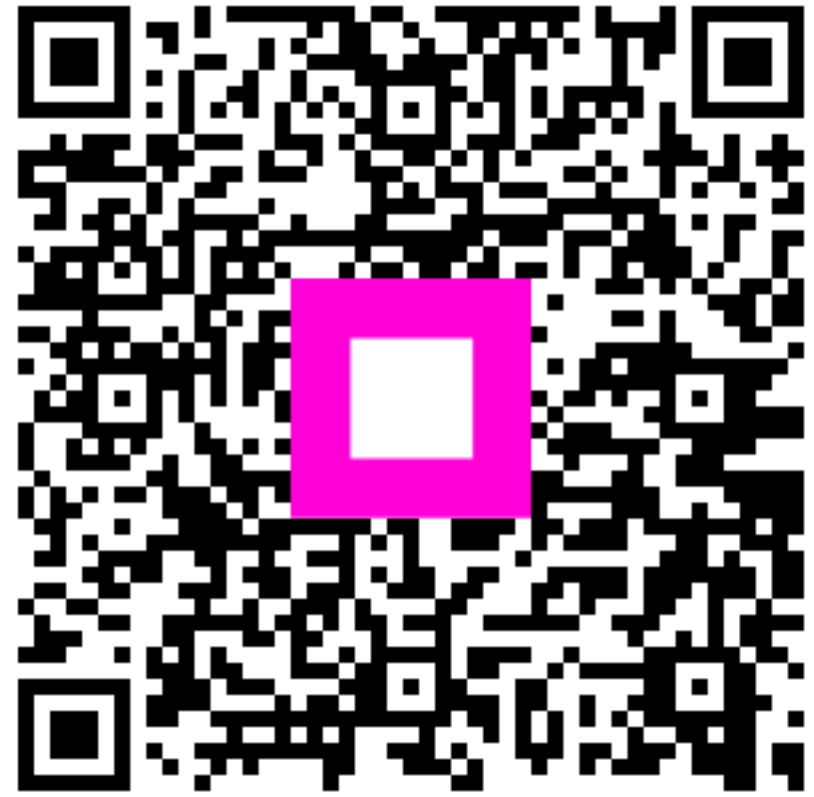

Zeskanuj, aby przejść do interaktywnego odtwarzacza